## WILLAMETTE RIVER FLOODPLAIN | 100 METER SLICES FRAMEWORK

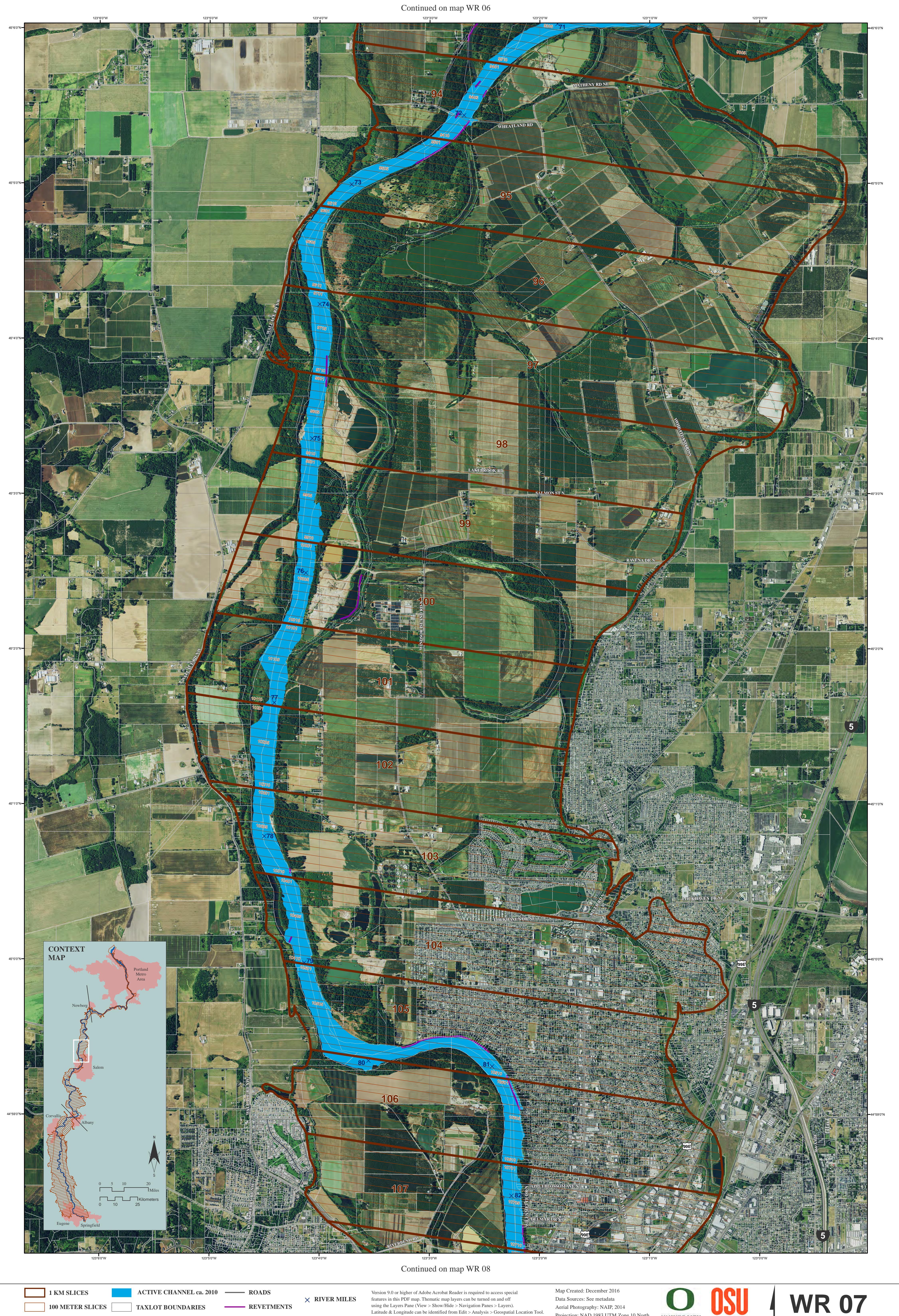

 $\times$  RIVER MILES Data Sources: See metadata features in this PDF map. Thematic map layers can be turned on and off **100 METER SLICES** using the Layers Pane (View > Show/Hide > Navigation Panes > Layers). - REVETMENTS TAXLOT BOUNDARIES Aerial Photography: NAIP, 2014 Latitude & Longitude can be identified from Edit > Analysis > Geospatial Location Tool. Projection: NAD 1983 UTM Zone 10 North UNIVERSITY OF OREGON The full legend is available at: http://ise.uoregon.edu/slices/data/legend.pdf 0.25 mi 0.5 miles 0 mi Floodplain forest and percent bank forested are derived from 30 meter resolution sources in 100 m slices 1-7907. In slices 7908-22907 floodplain forest and

percent bank forested are derived from 6 foot resolution sources.

Project funded in part by the Meyer Memorial Trust and the Oregon Watershed Enhancement Board

0 m 200 m 400 m

800 meters

Oregon State

Ν

Slices 9309 to 10707 River Miles 71 to 82